## <u>Hotmail 登録要領</u>

1. Hotmail に関して

Hotmail は web mail といって、インターネットが利用できるパソコンであれば、 設定無しに利用できます。つまりご自分のパソコンからでなくとも学校からでも、 ネットカフェからでもメールの送受信ができます。従って、ご自分の登録している プロバイダーが何かの都合で使えない場合 Hotmail を利用すると、連絡が取れるということです。また、 Language を「Japan」に切り替えると日本語表示が可能となります。 日本語入力はできませんが、ローマ字又は英語での入力が可能ですので、海外に行かれる場合 通常のプロバイダー以外に「Hotmail」を登録(無料で登録が可能です)しておかれることをお薦めいた します。

又、Hotmail は通常インターネット上からアクセスしますが、「Outlook Express」を利用すれば 他のメールと同様に送受信ができてとても便利です。

- 2. Hotmail 登録要領
  - 2.1 インターネットに接続
    - 1) パソコンのデスクトップ画面(最初の画面)の上の 「Internet Explorer」のアイコンをダブルクリックします。
    - アドレス欄に「hotmail」と入力し、 「Enter」キーを押します。

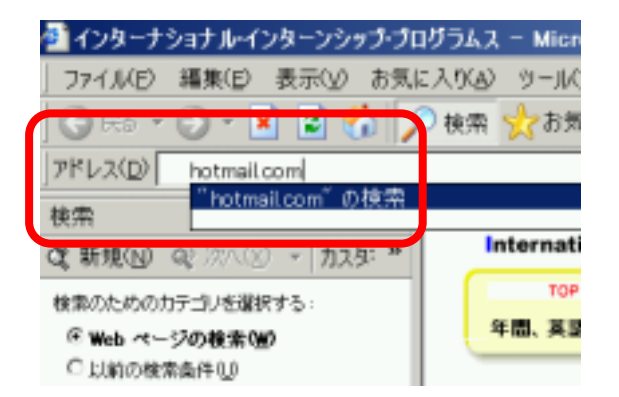

Explorer

ダブルクリック

3) 「アドレスの新規登録を選択」します。

| Manal Area             | 791-2088-818 annual CONT                                                                                                    |
|------------------------|----------------------------------------------------------------------------------------------------|
| x800540 - 3 BOX        | HUNG ANTICK STATISTICS                                                                                                    |
| DVD/HC<br>レコーダー<br>当たる | НЕТ: Рекерст 94()-4()         3.12           000         3 - 6 786         3.12           1         - 6 786         -           1         - 7 786         -           1         - 7 786         -           1         - 7 786         -           1         - 7 786         -           1         - 7 786         -           1         - 7 869900000000000000000000000000000000000 |

| 4) 登録画面                  | 登録                                                                                                    |                                                                   |  |  |  |
|--------------------------|----------------------------------------------------------------------------------------------------|-------------------------------------------------------------------|--|--|--|
| )<br>に必要事項<br>を入力しま<br>す | このフォームに記入して、 Hotmail アカウントを登録してください。このアカウントは Microsoft .NET Passport と<br>しても利用できます。<br>作成した Hotmail の電子メール アドレスとパスワードは、 NET Passport の認証に使用されます。 Hotmail アカ |                                                                   |  |  |  |
| 9。                       | ワントにアクセスしたり、以<br>るには、これらが必要にな                                                                                                    | 下のような、NET Passport のサインイン ホタン炉 表示されているサイトにサインインす<br>n+す。 サインイン mm |  |  |  |
| 5) 入力例を<br>右に示しま         | ancies consolitione acces                                                                                                    | 途でアカウントを削除するにはどうしたらよいですか? Passport では個人情報がどのように使用されるのですか?         |  |  |  |
| す。                       | プロファイル情報                                                                                                    |                                                                   |  |  |  |
|                          |                                                                                                    | <u>^#7</u>                                                        |  |  |  |
|                          | 姓                                                                                                    | 鈴木                                                                |  |  |  |
|                          | 名                                                                                                    | 幸子                                                                |  |  |  |
|                          |                                                                                                    | 短と名のフィールドに入力された文字は、電子メールの差出人として相手側に表示<br>されます。                    |  |  |  |
|                          | 言語                                                                                                    | 日本語                                                               |  |  |  |
|                          | 国/地域                                                                                                    | 日本 🗾                                                              |  |  |  |
|                          | 都道府県                                                                                                    | 東京都                                                               |  |  |  |
|                          | タイム ゾーン                                                                                                    | 東京, 東京 - JST                                                      |  |  |  |
|                          | 12.01                                                                                                    | ○男 ◎女                                                             |  |  |  |
|                          | 生年月日                                                                                                    | 1980 年 (例: 1999) 10 月 • 4 •                                       |  |  |  |
|                          | 鐵菜                                                                                                    | 教育                                                                |  |  |  |

| 6) アカウン        | アカウント情報                               |                                                |
|----------------|---------------------------------------|------------------------------------------------|
| ト情報を入<br>力します。 | 電子メール アドレス<br>パスワード<br>スペースなしで 6 文字以上 | suzuki-1 Chotmail.com                          |
| 7) 入力例を        | パスワードの確認入力                            | ******                                         |
| 右に示しま          | 秘密の質問                                 | 母または父の旧姓は?                                     |
| す。             | 秘密の質問の答え<br>(5 文字以上)                  | すずきはなこ                                         |
|                | 登録チェック                                | この総の中に表示されている文字を入力してください (半角英数字)。文字を入力<br>する理由 |
|                |                                       | U 9 6 E_Y V 2 Y<br>画像が見えない場合、音声 (英語) を開く       |
|                |                                       | u76lyv2y<br>アルファベットの大文字と小文字を使い分ける必要はありません。     |

 さらに入 力を続け、 最後に「同意 する」を押し てください。

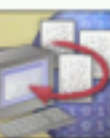

全録フォームに毎回同じ情報を入力するのが面倒な方は、サインイン 時に、NET Passport 情報を通知することにより、Microsoft、NET Passport 対応サイトでの登録をすばや(でき、自分に合ったサービスを受け られます。下のチェックボックスを使用して、サインイン時に他の、NET Passport 対応サイトに、NET Passport 情報を提供する程度を設定できま す。

□ 姓名を通知する。
□ そのほかの登録情報を通知する。

.NET Passport でのプライバシー保護とセキュリティについての詳細

## マイクロソフトとお客様との契約書

MSN Hotmail では、Microsoft Passport サービスを使用して登録および電子メ ール アカウントへのサインインを行います。Hotmail および Passport では、それぞ れ独自の使用条件とプライバシーに関する声明を用意しています。Hotmail サー ビスをご利用の際は、Hotmail と Passport の使用条件とプライバシーに関する声 👤

٠

ne

## Hotmail 使用条件 .NET Passport 使用条件

[同意する] をクリックすることにより、電子署名を送信し、Hotmail および .NET Passport サービスの使用条件 に同意するものとします。また、<u>MSN のプライバシーに関する声明</u>および .<u>NET Passport のプライバシーに関す る声明</u>に同意するものとします。MSN Hotmail アカウントを登録することにより、MSN から配信される広告を受 信することに同意するものとします。この使用条件とプライバシーに関する声明に同意しない場合には、[キャンセ ル] をクリックすることで登録を取り消し、Hotmail および .NET Passport サービスを使用しない選択肢があるこ とも理解しているものとします。

キャンセル

同意する

9) レ使いの告のしスてるく力がさ合うで再ア入意した。 クス用るよがでいてを「をさいた」で、なま度ド力意しい。

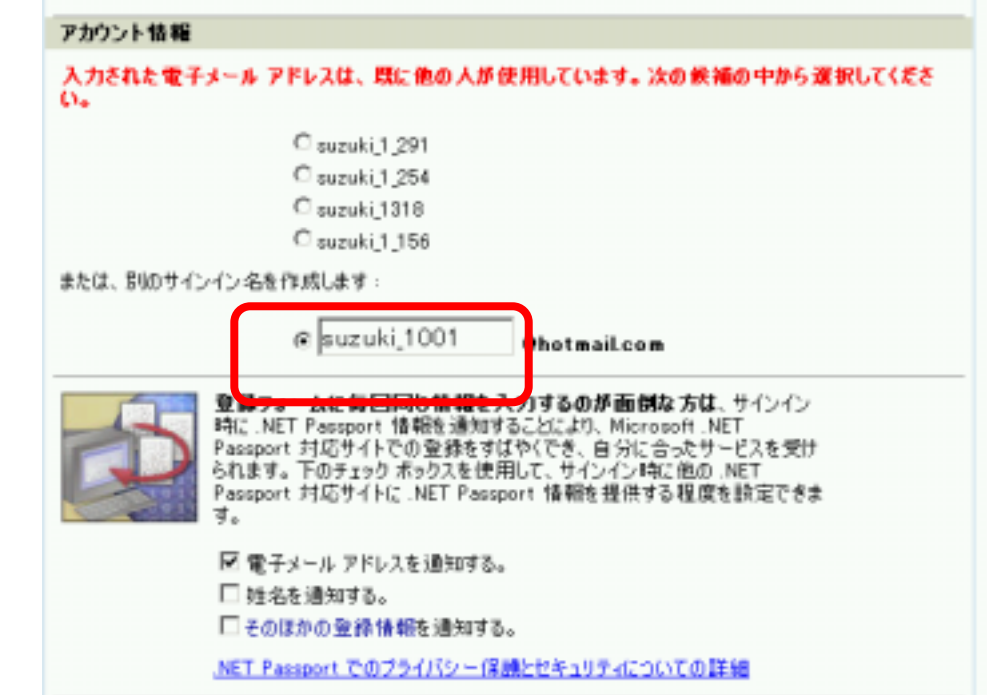

C suzuki\_10011 @hotmail.com

11) 最終的に登録が
 完了すると右のような画面が表示され登録完了となります。

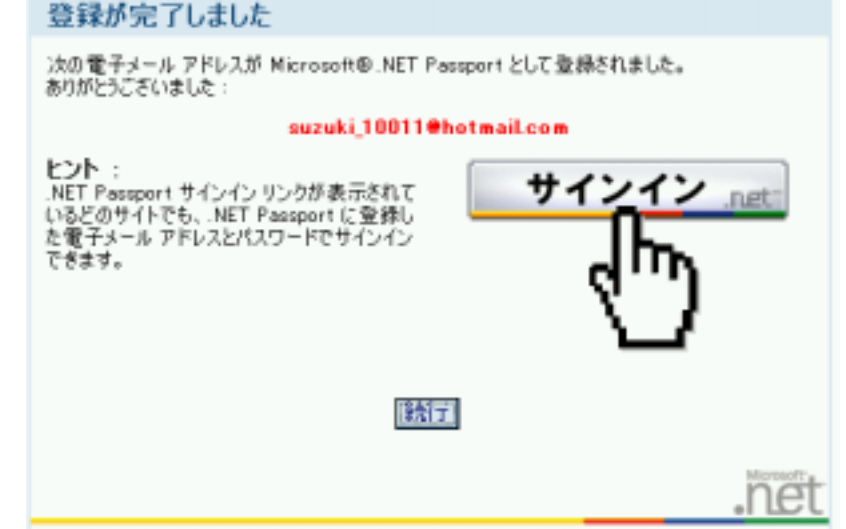

## 3. 出発前の Hotmail の設定

- 1) Hotmail を海外でしか も日本語の表示ができな いパソコンで使用する可 能性がある場合、日本での 設定のままだと、海外でご 自分の Hotmail を開いた 時日本語が文字化けして、 操作できないことが予測 されます。
- このため、出発前に Hotmail の言語設定を派 遣先の言語に「英語等」切 り替えておく必要があり ます。
- まず、右図のように「オ プション」をクリックしま す。

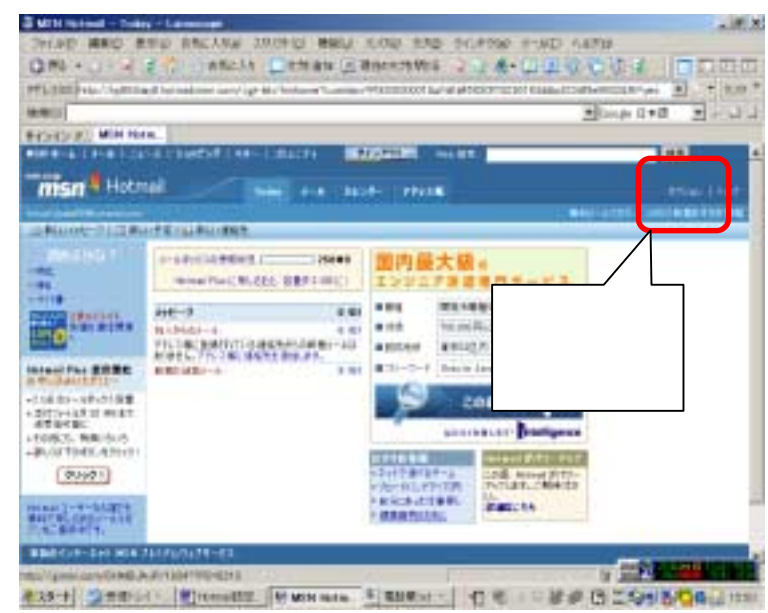

次に「言語」をクリックします。

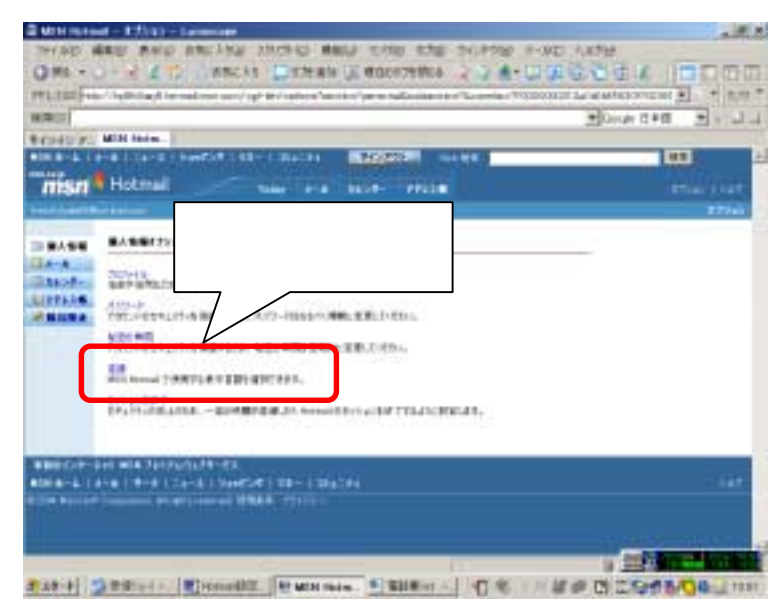

5) 派遣先の言語を選 択し、「OK」をクリッ クします。

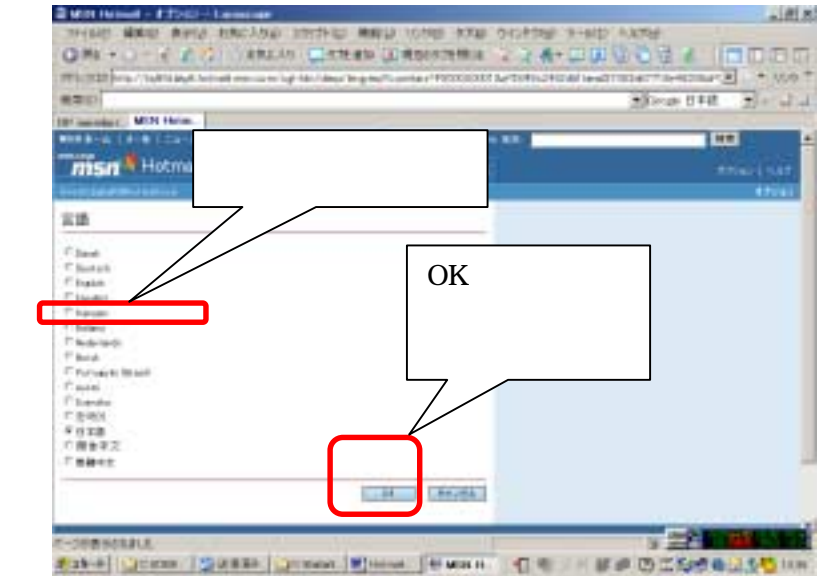

 6) 言語が切り替わるの を確認できたら完了で す。

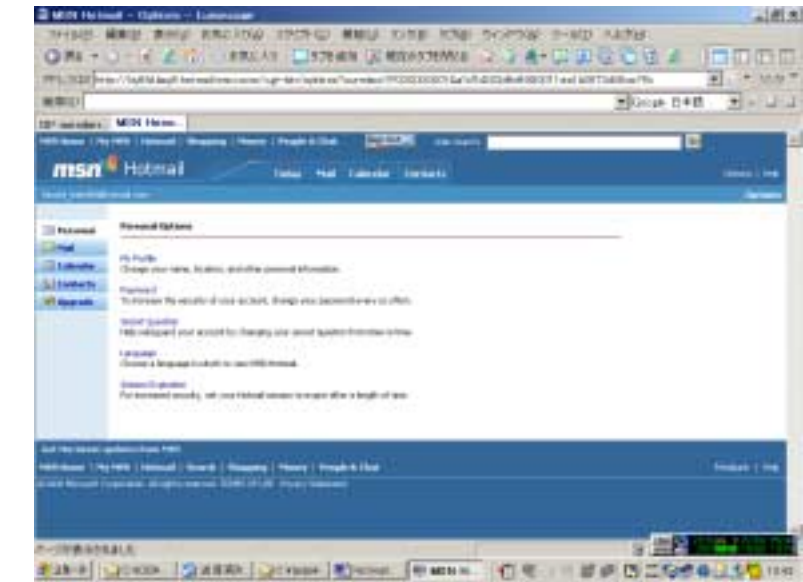

- 4. Hotmail を Outlook Express で利用
  - 1) 次に Outlook Express に Hotmail を登録しましょう。
  - 2) まず、Outlook Express のアイコンをダブルクリックして Outlook Express を起動します。

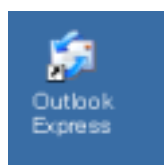

3) 次に、ツールをクリックし ます。

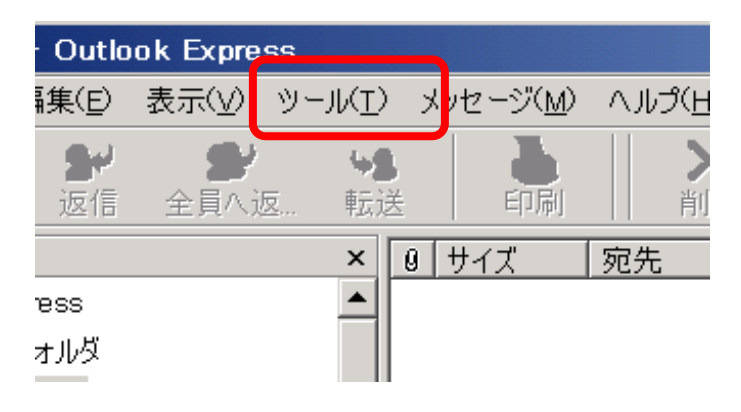

4) アカウントをクリックします。

| •  |
|----|
|    |
| ·В |
| •  |
| ÷  |
|    |
|    |

5) メール を選択し、 追加をク リックし ます。

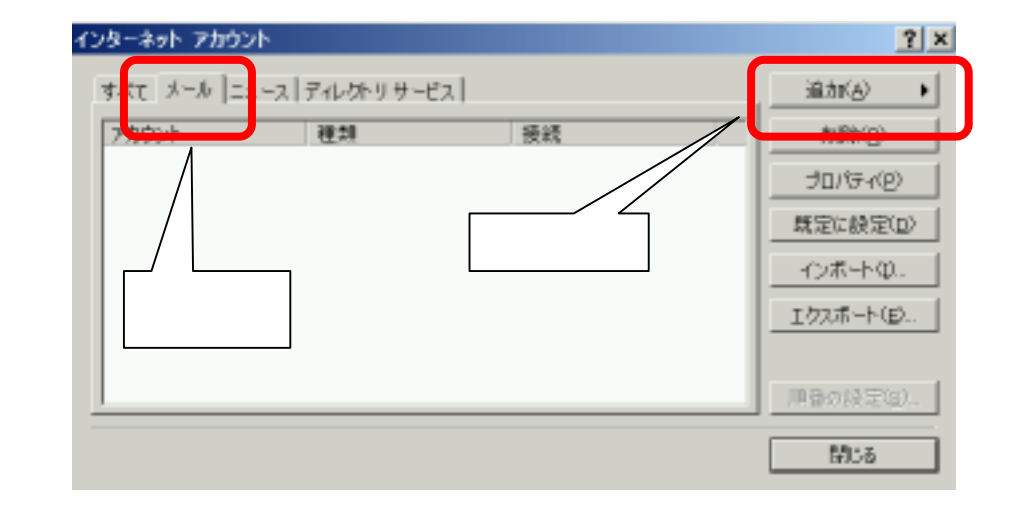

| <u>.</u>          | <b>?</b> × 10 04 16:03           | MAILEF          |
|-------------------|----------------------------------|-----------------|
| <u>追加(A)</u>      | ► X - J/( <u>M</u> )             | Direct          |
| 削除( <u>R</u> )    | ディレクトリサ                          | ービス( <u>D</u> ) |
| プロパティ( <u>P</u> ) |                                  | elearni         |
| 既定に設定(            | ) 10 03 10:35                    | elearni         |
| 23-4分 振動347-1     |                                  | <u>×</u><br>米   |
| 童子水               | 各的外门进行者】074-4月后表示的过去             |                 |
| 8760              | Sachler Surval<br>(R. Tans Chofu |                 |
|                   |                                  |                 |

8) Hotmail の登録アドレスを 「@hotmail.com」も付けて入力します。

6) メールを選択してクリックします。

7) 表示名の欄にご自分の名前を入力し ます。ここに入力されたお名前が相手の 画面に表示されます。相手が海外の場合 半角のアルファベットで入力しないと 文字化けして正しく表示されなくなり

ますので気をつけてください。

| シターネット 細胞シャザード        |                                                        | ×     |
|-----------------------|--------------------------------------------------------|-------|
| インターネット電子メール アト       | 1×2                                                    | 卷     |
| 電子メームのアドレスは、語         | 10.2ーザーの表気とに電子メールを通信するために使います。                         |       |
| <b>ቘ</b> ∓⊀−ው ምምራ አባያ | pizzak,10011@hetmail.com<br>(M : h-chefu@hioroseft.com | 6     |
|                       |                                                        |       |
|                       | < 開谷(約) 注~(約) 考                                        | NUTER |

- 田平田 (100歳) (117日)

9) 電子メールサーバー名が自動的に書 き込まれますので、そのまま「次へ」を クリックします。

| 受信メールリーパーの審評法)                         | HTTH                  |         |  |
|----------------------------------------|-----------------------|---------|--|
| HTTP メールマービス オロバイタの日                   | Interest              |         |  |
| 王信×-A-(POP3, IMAP または )                | 477P0 H/1-40:         |         |  |
| Print Conversion and an in the local b | county, "respect to a |         |  |
| HEP-1-0. = 14-1830                     |                       | -5-6T+- |  |
| RECORNER 140                           |                       |         |  |
| 1                                      |                       |         |  |
|                                        |                       |         |  |
|                                        |                       |         |  |

|                     | インヨーネット情報ウィザード                                                                                                    |                                                                                                    |
|---------------------|----------------------------------------------------------------------------------------------------|----------------------------------------------------------------------------------------------------|
| )) パスワードを入力し、パスワードを | インターネット メール ログオン                                                                                                    |                                                                                                    |
| 保存するをチェックします。       | 109-201 サービス プロバイタから様所を41275分。                                                                                                    | 1 65401010-ドを人力してくさき                                                                                                    |
|                     | 7カウントモ(会) Journal 10011 Bhatra                                                                                                    | d ton                                                                                                    |
|                     | 01 t-steluBoisso                                                                                                    | Aon                                                                                                    |
|                     | 12/2-15/20 1                                                                                                    | 1(g)                                                                                                    |
|                     | オームアカウント ロアクセスするときに、インターネット サービ<br>とパスワード 超感(SPA)を必要している場合は(セキュ<br>1994)を使用する1をオンビしてどさい。<br>「「セキュリティン保護されたりていワード 認証(SPA)を使う                                                                                                    | 3. プロル(付付けを15)(小学保護(88,<br>1)(-くで保護(81)をパロワード開始<br>前する(3)                                                                                                    |
|                     | <u></u>                                                                                                    | \$6(g) <u>3~(g)</u> \$+>#A                                                                                                    |
| )完了をクリックします。        | インラーキット 感覚の ぼード                                                                                                    |                                                                                                    |
|                     | 被定完了                                                                                                    | 1                                                                                                    |
|                     | セル・アップ推开するかに正要な情報がすべて人力さ<br>これらの設定を保存するには、[死丁]をクルウルてくさ                                                                                                    | n#L2.<br>51.                                                                                                    |
|                     |                                                                                                    |                                                                                                    |
| )「閉じる」をクリックします。     |                                                                                                    | Rbit                                                                                                    |
| )「閉じる」をクリックします。     | 40.9-894 20004<br>#nt: 3-8/26-2/24.049.9-22.]                                                                                                    | Reit R7 #e>th<br>2<br>8180<br>8200                                                                                                    |
| 「閉じる」をクリックします。      | 2772/-2014         1100         1100         1100         1100         1100         1100         1100         1100         1100         1100         1100         1100         1100         1100         1100         1100         1100         1100         1100         1100         1100         1100         1100         1100         1100         1100         1100         1100         1100         1100         1100         1100         1100         1100         1100         1100         1100         1100         1100         1100         1100         1100         1100         1100         1100         1100         1100         1100         1100         1100         1100         1100         1100         1100         1100         1100         1100         1100         1100         1100         1100         1100         1100         1100         1100         1100         1100         1100         1100         1100         1100         1100         1100         1100         1100         1100         1100         1100         1100         1100         1100         1100         1100         1100         1100         1100         1100         1100         1100         1100         1100 | 株在は 第7 キャンセル                                                                                                    |
| 2) 「閉じる」をクリックします。   | 129-28-4         126-2         946-28-3         95           #rec:         3-4         126-2         946-28-3         95           272204         8-8         95         95         95           200-36-01         3-4         95         95           200-36-01         3-4         95         95           200-36-01         3-4         95         95           200-36-01         3-4         95         95           200-36-01         3-4         95         95           200-36-01         3-4         95         95           200-36-01         3-4         95         95           200-36-01         3-4         95         95           200-36-01         3-4         95         95           200-36-01         3-5         95         95           200-36-01         3-5         95         95           200-36-01         3-5         95         95           200-36-01         3-5         95         95           200-36-01         3-5         95         95           200-36-01         3-5         95         95                                                                                                    | <ul> <li>第4位 第7 年4</li> <li>第1 日本</li> <li>第1 日本</li> &lt;</ul> |

13) 「追加されたメールサーバーからフ ォルダをダウンロードしますか?」の質 問に対して、インターネット接続の準備 ができていれば「はい」そうでなければ 「いいえ」を選択してください。

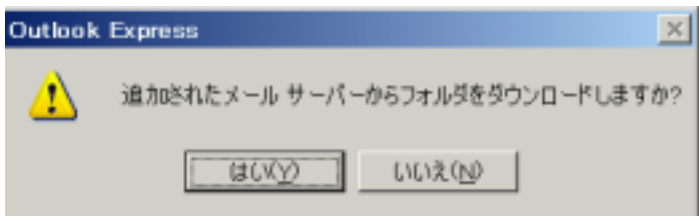

| 14) 自動的にフォルダの欄に右のようなフォルダが追加 | 🖻 🍄 動画配信        |
|-----------------------------|-----------------|
| されます。                       | 🖯 💙 Hotmail     |
|                             | ─── 愛信トレイ       |
|                             | ──∽ 送信済みアイテム    |
|                             | 一切 削除済みアイテム     |
|                             | - 💡 MSN からのお知らせ |
|                             | 一物 バルクメール       |